1. Person in STEP aufrufen (entweder über VerBIS oder direkt in STEP)

| ▼ Übersicht                       |                                                                                                    |                                     |                          |                      |
|-----------------------------------|----------------------------------------------------------------------------------------------------|-------------------------------------|--------------------------|----------------------|
| ▷ Datenqualität                   |                                                                                                    |                                     |                          |                      |
| ▷ Basisdaten                      | Basisdaten                                                                                                |                                     |                          |                      |
| ▷ Aufenthalt                      |                                                                                                    |                                     |                          |                      |
| <ul> <li>Kommunikation</li> </ul> | Alleranain                                                                                                |                                     |                          |                      |
| Wohnanschrift                     | Angemein                                                                                                  |                                     |                          |                      |
| Postanschrift                     | Bei einer Person müssen der Name, Vorname, das Geburtsdatum und die Staatsangehörigkeit angegeben werden. |                                     |                          |                      |
| Kommunikationswege                | Kundennummer:                                                                                             |                                     |                          | Status Geburtsdatum: |
| Zahlungsverbindungen              | Status:                                                                                                   | aktuell                             |                          | Geburtsdatum, Alter: |
| ▷ Vertretung                      | Titel:                                                                                                    |                                     |                          | Geburtsort:          |
| ▷ Fachdaten                       | Name:                                                                                                    |                                     |                          | Geschlecht:          |
| RV-Anrechnungszeiten              | Vorname:                                                                                                  |                                     |                          | Staatsangehörigkeit  |
| RV-Anrechnungszeiten-Rückl        | Versetervert                                                                                              |                                     |                          | Familian stand       |
| ▼ Dubletten                       | vorsatzwort.                                                                                              |                                     |                          | Familienstand.       |
| Zugewiesene Dubletten             | Geburtsname:                                                                                              |                                     |                          | Getrennt lebend:     |
| ▷ Internet-Profil                 | Letzter Name:                                                                                             |                                     |                          | Allein erziehend:    |
| ▷ Prüfliste                       |                                                                                                    |                                     |                          |                      |
| ▷ Prüfhistorie                    | <u>B</u> earbeiten                                                                                        | Statu <u>s</u> auf "aktuell" setzen | Schutzkennzeichen setzen |                      |

2. Im Bereich "Basisdaten" den Button "Schutzkennzeichen setzen" drücken:

3. Pünktchen bei "Schutzperson" setzen und "Speichern":

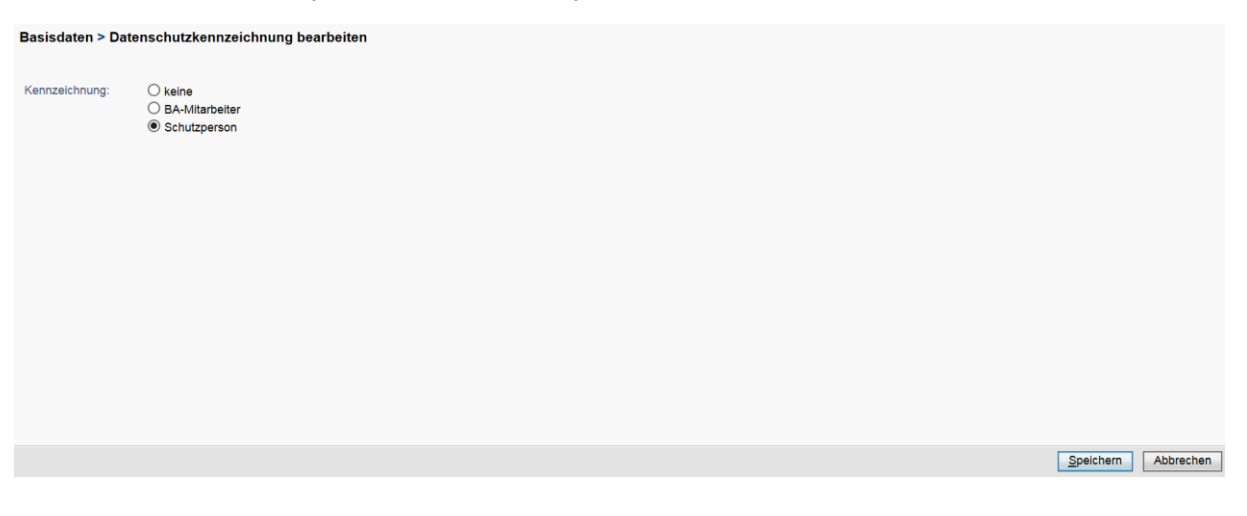

4. Zum Entfernen des Sperrkennzeichens Pünktchen bei "keine" setzen und "Speichern".